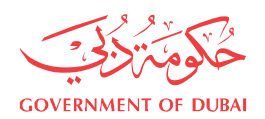

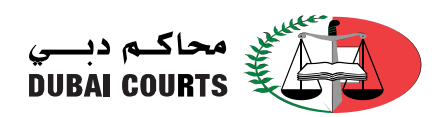

## Ishhadaat Certificate Enquiry

1. Open Dubai Courts website from the browser

https://www.dc.gov.ae/PublicServices/Home.aspx?lang=en

2. To open the service click on Public Services, then Inquiries Services, then Ishadaat Certificates Inquiry (as shown in the below image)

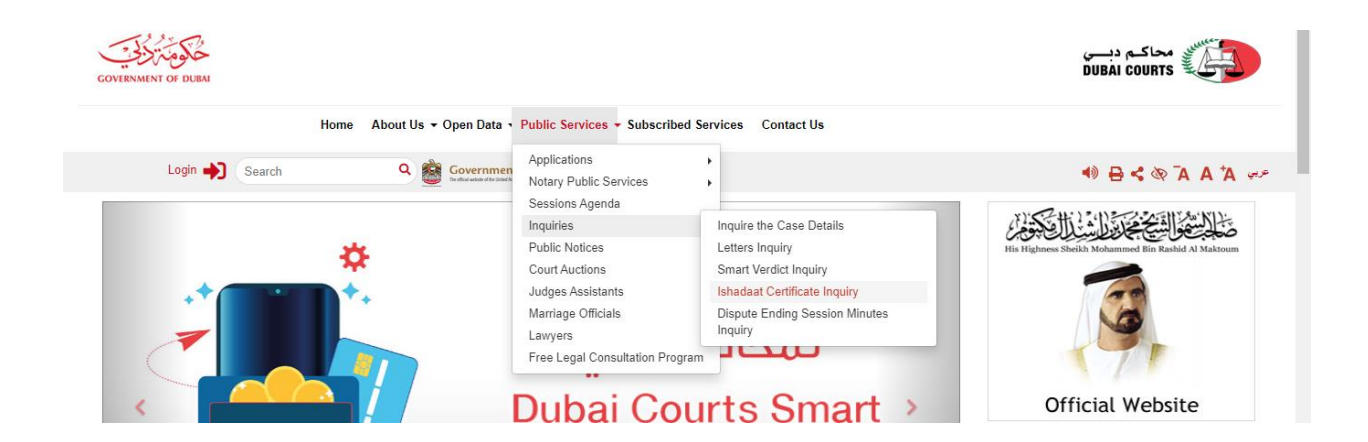

## 3. Type the required information (from the sticker), and then click on the search button

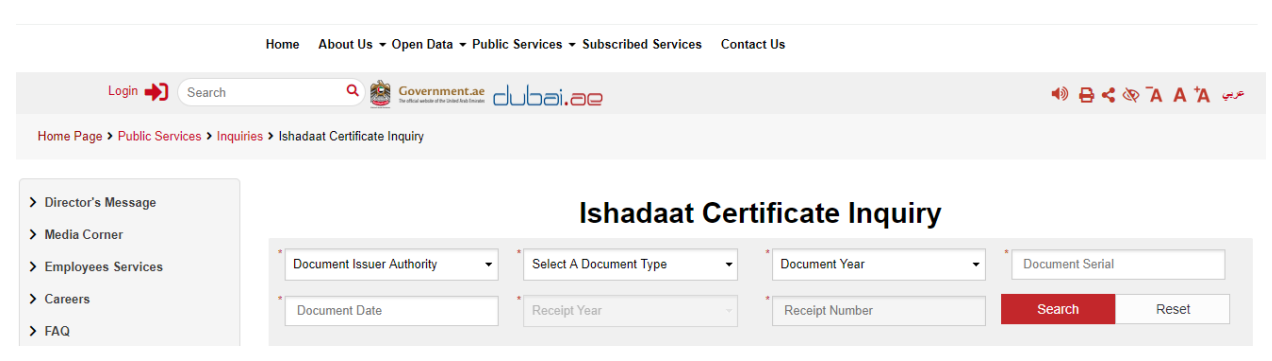

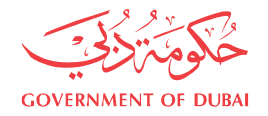

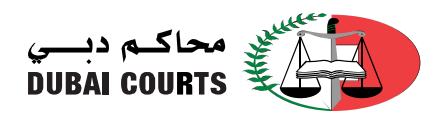

NOTE :-

الإشهاد رقم : 3763<mark>/</mark>2020

إثبات إستمرار زوجية

الحمد لله وحده و الصلاة و السلام على من لا نبى بعده، فإنه فى الخميس 7 من شهر رمضان سنة 1441 هـ الموافق 30من شهر إبريل سنة 2020 م ل<mark>ل</mark>ى أنا علي أحمد عبدالله الحمودي الموثق بمحاكم دبى الإبتدائية - محكمة

رقم الإيصال : 18 /<mark>2020 / 149631</mark> هذا المستند موقع و معتمد الكترونياً و يمكنكم التحقق من صحته بالدخول على موقع محاكم دبي (خدماتنا الالكترونية العامة – الاستفسارات)

- Document Number :-
- Please choose the [Document issuer authority] field.
- Please choose [Document Type] field.
- In [Select a Document Receipt Year] field, the first part of the document must be entered, the one surrounded in red.
- In the [Serial] field, the serial must be entered, surrounded in yellow.
- In the [Document Date] field, the Date must be entered, surrounded in green.
- In the [Receipt Year] field, the year must be entered, surrounded in pink.
- In [Select a Document Receipt Number] field, the second part of the document must be entered, the one surrounded in <u>blue</u>.

4. After clicking the search button the Ishadaat document information will be displayed, in addition it can be viewed as a PDF document.

Document Type Document Date Document Number Attestation Applicant ID Number A link to display the Ishadaat document